托福考生须通过报名网站报考托福考试(TOEFL) PDF转换可能丢失图片或格式,建议阅读原文

https://www.100test.com/kao\_ti2020/640/2021\_2022\_\_E6\_89\_98\_E 7 A6 8F E8 80 83 E7 c81 640340.htm Toefl (新托福)网上 报名程序详细说明中国大陆地区,考生须通过教育部考试中心 报名网站报考托福网考。为确保报名成功,请务必仔细阅读报 名程序和完成所有步骤。报名前的准备:1.电脑要求2.付费 须知3.所需个人资料4.考生须知1.电脑要求: 您的电脑应与 互联网相连接并且装有网络浏览器(建议使用IE浏览器)。 推荐显示分辨率为1024X768.中国考生须提供本人的简体中文 姓名和邮寄地址。因此,中国考生须使用简体中文操作系统输 入汉字。 2.付费须知 您可使用中国工商银行或中国招商银行 的网上付费服务进行托福网考网上报名付费,这将使您可在互 联网上一次完成全部报名程序,并支付较低的手续费。如使用 网上支付功能.当您决定取消报名时.所支付的考试费将会被退 回到您的银行卡上。当您希望使用网上付费,又没有上述两家 银行的电子商务卡,请到中国工商银行或中国招商银行营业厅 去办理电子商务卡。中国工商银行(www.icbc.com.cn)和招 商银行(www.cmbchina.com)在其网站和营业厅均备有相关 服务的详细资料。除网上付费,托福网考付费还可通过银行电 汇实现。 3.所需要个人资料 首次访问托福网考报名网站时,网 站会要求您创建个人档案。创建个人档案需要的个人基本资 料有:中文姓名和姓名拼音/英文姓名(中国大陆考生请按新 华字典规则输入标准汉语拼音,中国香港、澳门和台湾考生请 以身份证件上的拼音或英文姓名为准;非中国籍考生请输入 护照上显示的英文姓名)、身份证件类别、证件号码、生日

电话号码、电子邮箱地址以及通信邮寄地址。上网前请确 认您拥有以上所有信息以及他们的真实性和准确性.否则将会 导致您无法获得托福网考的考试信息和考试成绩,考生须对本 人所提交的错误信息造成的后果负责。 4.考生须知 报名前,您 须认真阅读托福网考考生手册(中国版),点击网站菜单中的 "考生须知"可下载此手册。在开始网上注册前,会要求考生 阅读网上报名协议,您须点击"同意"相关条款,才能继续进行 网上报名操作。 报名程序: 一个完整的托福网考报名,须按 顺序完成下列步骤: 第一步:注册成为网上报名系统用户,创 建个人档案 第二步:支付考试费 第三步:注册考试 第四步: 填写背景调查 您须按顺序依次进行以上四步,全部完成后,报 名才算完成并得到确认。四个步骤的详细说明如下: 第一步 : 注册成为网上报名系统用户,创建个人档案 首次使用教育 部考试中心托福网考网上报名系统须先注册成为用户。完成 这一步,您需要提供基本的个人资料有:姓名、证件号码、邮 寄地址、电话号码和电子信箱地址,并为自己设置密码用来以 后登录个人档案。提交所需要的资料后,教育部考试中心报名 系统分配给您的一个NEEA用户(NEEA user ID)号码。注册 之前,您将看到网上报名协议,它为网上报名系统用户设定了相 应的条款。您须点击"同意"按钮,同意遵守这些条款,否则, 系统将不允许您进行注册。当成功注册成为系统用户后系统 将向您的电子邮箱发送一封确认邮件。 !重要提示: 请牢 记NEEA用户号(NEEA user ID)和密码。建议您将它们妥善 保管。与他人分享您的NEEA用户号(NEEA user ID)和密码 将可能导致在未经授权的情况下,您个人的托福网考报名信息 遭到篡改或损害。 您所提交的信息只用于与您本人联系及在

考试安全方面使用。每次登录教育部考试中心网上报名系统, 都要输入您的NEEA用户号(NEEA user ID)和密码。登录后, 系统进入一个属于您个人的区域"我的主页"。在这里,您可 以:为要注册的考试或预定的服务进行支付,选择考试时间和 地点注册考试,查看您的支付情况,确认您的考试时间和地点, 或重新注册考试,或取消已注册的考试,还可查看您的成绩。您 的个人联系信息也显示在这里,点击"更新联系信息"可更改 地址和电话号码。使用NEEA用户号(NEEA user ID)可在网 上多次报考托福网考考试。 ! 重要提示 : 您的姓名 ( 中文和 英文)、性别、身份证件类型、证件号码和生日,这些主要信 息将用于托福网考考试。请确保这些信息是真实和准确的。 一旦提交系统将不允许更改。 第二步:支付考试费"我的 主页"提供给考生"付款"链接。在注册考试或预定服务前, 您须先支付费用,支付成功后,才可注册或预定。我们建议您尽 早计划可能要选择的服务以便随时注册或预定。 点击"付款 "链接.所有托福网考提供的服务和相关费用显示如下:托福 网考考试费人民币1370元 逾期报名附加费人民币200元转考 费人民币320元恢复已取消的成绩人民币160元成绩增送费( 每份) 人民币136元 口语或写作单项复议 人民币480元 口语和 写作双项复议人民币960元点击每项服务左边的框即可选择 您要的服务。请至少选择一项,然后点击"继续"进入支付方 式页面。 目前提供的支付方式共有三种: 通过中国工商银行 进行网上付费 通过中国招商银行进行网上付费 通过任何银行 将费用电汇至教育部考试中心指定的银行帐户 网上付费: 通 过点击相应的中国工商银行或中国招商银行网上付费按钮便 可开始进行网上付费。您将被引导到中国工商银行或中国招

商银行的安全网页。要进行网上支付,您须拥有一张中国工商 银行或中国招商银行的网上支付卡,请通过浏览他们的网站或 询问营业点获得网上支付卡。 请按照银行网页的要求完成付 费程序。付费完成后,银行系统会自动引导您回到报名网站。 同时,请记录下银行提供的交易号码(支付号),以便日后核对 和查询付款。通常情况下,报名系统会立即收到您的付款确认 。偶尔,银行系统会延迟向报名系统确认考生的付款或因考生 主动关闭银行安全网页而无法立即获得付款确认。因此,请在 付款24 小时后,登录报名网站进入"我的主页"核实您的付费 和报名状态。如仍未看到付费确认请拨打教育部考试中心托 福网考考试呼叫中心寻求帮助。如您在银行网页上付费时网 络连接突然中断,这时您的网上付费有可能未成功,请拨打银行 服务热线确认您的付款是否完成。当报名系统收到银行的付 费确认后、会给您的电子邮箱发一封确认邮件。请注意、除规定 的考试费外,您还须向银行支付服务费,中国工商银行和中国招 商银行对每笔托福网考网上付费收取的手续费标准如下: 单 次交易额(元)手续费 500以下(不含500)2元/次 5003000( 不含3000) 6元/次 30005000(不含5000) 8元/次 5000以上( 含5000) 10元/次银行电汇付费:点击电汇按钮,您将看到有 关通过电汇方式向教育部考试中心指定的银行帐户支付托福 网考费用的重要信息。这些信息包括:开户银行户名、银行 帐号、开户银行名称和地址,以及应汇款的人民币金额。请将 屏幕上显示的上述信息准确地记录或打印下来。携带上述资 料到银行的营业厅办理电汇(任一银行均可办理)。你需要 在银行填写一张电汇汇款单,请确保您所填写的相关信息与托 福网考网站的要求一致并准确无误。请妥善保管电汇凭单以

便将来查询。一般情况下,网上报名系统将在1至5个工作日之 内确认收到您的汇款。请在办理完成汇款至少两天之后登录 报名网站进行查询。如5个工作日后汇款仍未得到确认,请拨 打教育部考试中心托福网考呼叫中心寻求帮助。考生有责任 将报名网站提供的电汇信息准确完整地记录。除规定的考试 费外,您还须向办理电汇的银行支付汇款总额1%的手续费。 成功支付后,可上网查询您的帐户余额(报名系统收到的,可用 来购买各项服务的总费用),帐户余额显示在"我的主页"右 边,个人资料下面。此时即可预定服务。 ! 重要提示 : 电汇 并非银行专为托福网考考试开设的一项特殊服务,而是银行开 设的一项普通汇款服务。因此,到银行营业厅时,您须要求电汇 服务。若只说要支付托福网考考试费,银行营业员会不清楚您 的要求。同时,建议不会讲汉语的非中国籍考生到中国银行柜 台办理电汇,银行通常会提供英语服务。 第三步:注册考试 当"我的主页"显示的帐户余额已够支付托福网考服务项目 时,点击"注册考试",即可注册托福网考考试。!请注意: 距考试日7天前(不含考试日)为常规报名日;距考试日前 第7天至考试日第3天(不含考试日)前为逾期报名日,报名要 支付逾期报名附加费,考前3天停止报名。例如:考试日为8 月8日,则此次考试的常规报名将在8月1日零时截止。8月1日零 时至8月5日零时为逾期报名阶段,在此阶段报名须支付逾期报 名附加费。8月5日零时起停止报名。 接下来的页面供您搜索 考试地点和考试日期。请至少选择一个月份和一个地区然后 点击"继续",系统会根据指定的月份和地点列举所有符合条 件的考场。选择某个考场点击"注册"按扭即可,当该考场没 有安排考试或者座位已全被注册完."注册"按扭就无法点击

。注册完后,屏幕会显示您注册考试的详细信息,包括考试名称 考试日期和时间、考场名称和考场地址,此页面还有一个" 取消"按纽,点击它继而点击"继续"就可取消您的注册。 确 认注册考试后.下一个页面会要求您输入四个免费送分学校的 信息,如您还没有这方面的信息,可暂时不填。但请注意,如您 想以后再给学校送分,那么每送给一个学校您就要支付人民 币136元。 第四步:填写背景调查 报名的最后一步是回答关 于您个人背景信息的问题,这部分为自愿项,也可选择不填。回 答完以后﹐系统会要求您阅读并同意托福网考考生手册中的有 关考试实施、费用支付及成绩报告方面的条款和ETS关于隐私 保护方面的政策。您须选择同意这也是您注册考试要同意的 一项。至此,您已完成注册一个托福网考考试需要的所有步骤. 您的邮箱会收到一封邮件确认报名成功。在"我的主页",点 击"查看已注册信息"来查看您的报名状态。 其他服务: 当 您成功注册一个托福网考考试后,系统将为您提供下列相关的 服务:转考距考试日3天前(不含考试日和申请日)。您都可 以申请转考。例如,原定星期六的考试,申请转考的截止日是星 期二。但只有在您要重新注册的日期和考场仍有空位时,转考 才可能进行。您须首先支付转考费并在"我的主页"中确认 支付成功,然后通过"查看已注册信息"申请转考。如您已支 付转考费因没有空位或超过转考截止日而未能成功转考,可将 此款继续留在帐户中以便日后申请其他服务也可申请退款。 取消距考试日3天前(不含考试日和申请日),您均可申请取 消考试。成功申请取消考试,您将获得相当于考试费50%的退 款,其余50%被保留的费用将用于支付您的报名工作和预留考 场座位的费用,而不退还给您。逾期报名附加费不予退还。退

款不会自动处理,在网上取消申请后,您须向教育部考试中心托 福网考呼叫中心传真一份退款申请,传真内容包括您的NEEA ID、姓名、生日、签名、证件号码以及证件的复印件等,传真 号码是86-10-82520250、传真后再致电呼叫中心确认退款事宜。 退款申请表可在考生须知中下载。 成绩增送 托福网考向考生 指定的四所学校免费送出正式成绩报告。如需将成绩给这四 所之外的学校,您可申请每份136元的成绩增送服务。通过"查 看已注册信息"就可申请此项服务,申请前请确认您已支付成 功或您的帐户余额充足。同时,请考生保证送分学校信息的正 确性。 成绩复议 考试结束后三个月内,可对您的写作和口语 考试成绩提出复议。您可申请写作或口语单项复议也可同时 对两项提出申请。一次考试只能申请一次复议,也就是说,您不 可以对某次考试先申请口语部分复议,随后再申请写作部分复 议。申请写作或口语部分单项复议的费用是480元人民币,申请 两项复议的费用是960元人民币。申请成绩复议,您须先支付成 绩复议费,通过"查看已注册信息"下载打印成绩复议申请 表,填写完毕、签字,然后传真至86-10-8252-0250.恢复已取消的 成绩 考试当天,如您在考试结束后已取消自己的成绩报告,此 后如希望恢复该成绩,您可在考试日后10天内提出向呼叫中心 提出申请,费用是人民币160元。申请恢复已取消的成绩,您须 先支付费用,通过"查看已注册信息"下载打印申请表,填写完 毕、签字,然后传真至86-10-8252-0250.100Test 下载频道开通, 各类考试题目直接下载。详细请访问 www.100test.com